同學請於<u>3/2(六)-3/8(五)下午5 點前</u>至學習歷程系統平台完成112-1 收訖明 細之修課明細及校內幹部經歷資料確認。學習歷程各項資料為未來升學重要依 據,請務必按照時間完成確認作業,若未依規定至系統進行確認,逾時將不予 修改資料,請同學特別注意。

系統操作流程說明如下:

- 登入成績查詢系統 <u>https://portal.k12.ntut.edu.tw/Ldap login/</u> 後點選 新學生學習歷程系統
- 2. 點選 **收訖明細**

| 自生陶型麻积多体 | 台百 | <u> 創生容料上</u> 傳 _ | <b></b>    | 名示主祖 _       | 11次参用34用  | 藤年纪錄統計 _  |
|----------|----|-------------------|------------|--------------|-----------|-----------|
| 产工学自应性示别 | 日只 | 学工具科工校 *          | □木1王応□⋟乐 ▼ | 3970-1277G 🔻 | 4又44473歳四 | ////////▲ |
|          |    |                   |            |              |           |           |
| 系統公告     |    |                   |            |              |           |           |
|          |    |                   |            |              |           |           |

3. 選擇 **112 學年度第 1 學期** 

| 學生學習歷程系統                                                               | 首頁             | 學生資料上傳▼                | 課程紀錄 ◄              | 多元表現 ▼  | 收訖明細 | 歷年紀錄統計▼ |
|------------------------------------------------------------------------|----------------|------------------------|---------------------|---------|------|---------|
| ) 注意事項                                                                 |                |                        |                     |         |      |         |
|                                                                        |                |                        |                     |         |      |         |
| 1. 此收訖明細資料為學校                                                          | 校歷程負責          | 【人員,自歷程中央資             | 【料庫下載收訖明            | 細後匯入系統之 | 資料。  |         |
| 1. 此收訖明細資料為學<br>2. 資料若有問題,請先請                                          | 校歷程負責<br>詢問學校之 | 覧人員,自歴程中央資<br>2歴程負責人員。 | <b>そ料庫下載收訖明</b>     | 細後匯入系統之 | 資料。  |         |
| <ol> <li>此收訖明細資料為學相</li> <li>資料若有問題,請先記</li> <li>本約45509/00</li> </ol> | 校歷程負責<br>詢問學校之 | €人員,自歷程中央資<br>2歷程負責人員。 | <sup>最料庫下載收訖明</sup> | 細後匯入系統之 | 資料。  |         |

## 4. 點選**修課記錄**

| ▲ 四日 1 1 1 1 1 1 1 1 1 1 1 1 1 1 1 1 1 1 | ■ 否询收答阳细  |        |          |      |  |
|------------------------------------------|-----------|--------|----------|------|--|
| 修课纪録 课程學習成果 多元表現 校內幹部經歷                  | 收訖明細學年期   | 學年[    | ▶ 學期 1   | ▶ 查詢 |  |
|                                          | 修課紀錄 課程學習 | 成果 多元表 | 現 校內幹部經歷 |      |  |

5. 確認完成後,點選頁面底下**確認「修課記錄」資料正確** 

| 14 |   | 1 | 2 | -10  | 4.00 |
|----|---|---|---|------|------|
| 15 |   | 1 | 1 | 1.00 |      |
| 16 | - | 1 | 1 | 100  | 4.00 |

6. 點選校内幹部經歷

| 2. 貞സ石 | 角向越・調元 | . <b>問同學</b> 权之歴任〕 | ₹員八兵。  |      |  |
|--------|--------|--------------------|--------|------|--|
| 🎽 查詢收  | (訖明細   |                    |        |      |  |
| 收訖明細   | ∃學年期   | 學年 11              | ▶ 學期 1 | ▶ 查詢 |  |
|        |        |                    |        |      |  |
| 修課紀錄   | 課程學習成  | 课 多元表現             | 校內幹部經歷 |      |  |
|        |        |                    |        |      |  |

7. 確認完成後,點選頁面底下**確認「校内幹部經歷」資料正確** 

| ▲ 學生資料                         |
|--------------------------------|
| the state of a literate state. |
| 10.000 (10.000 (10.000))       |
| 問題回報 確認「校內幹部經歷」資料正確            |

8. 若資料有誤,請在**系統及紙本通知單**上皆要完成**問題回報**。在系統點選頁面 底下**問題回報**,然後在欄位中敘述錯誤的部分及正確內容。

範例: 資料有誤: 國文成績應該為 80分/ 資料有少: 112-1 有擔任風紀股長

| 問題回報 確認「課程學    | 習成果」資料正確 |  |  |
|----------------|----------|--|--|
| ■ 問題回報         |          |  |  |
| □ 資料有多(200字為限) |          |  |  |
| □ 資料有少(200字為限) |          |  |  |
| □ 資料有誤(200字為限) |          |  |  |
| 確認送出 取消        |          |  |  |

同學請於<u>3/2(六)-3/8(五)下午5 點前</u>至學習歷程系統平台完成112-1 收訖明 細之修課明細及校內幹部經歷資料確認。學習歷程各項資料為未來升學重要依 據,請務必按照時間完成確認作業,若未依規定至系統進行確認,逾時將不予 修改資料,請同學特別注意。

系統操作流程說明如下:

- 登入成績查詢系統 <u>https://portal.k12.ntut.edu.tw/Ldap login/</u> 後點選 新學生學習歷程系統
- 2. 點選 **收訖明細**

| 國牛學習歷程系統     | 首頁    | 學生資料上傳 🗸 | 課程紀錄 ◄    | 多元表現 ▾   | 收訖明細 | 歷年紀錄統計 ◄ |
|--------------|-------|----------|-----------|----------|------|----------|
|              |       |          |           |          |      |          |
| 多标八开         |       |          |           |          |      |          |
| <b>永</b> 統公古 |       |          |           |          |      |          |
| 108-12-27    | 法上傳多分 |          | 果(問題解決) ※ | 《點擊查閱內容※ |      |          |

3. 選擇 112 學年度第 1 學期

| TAIPEI 國支臺北斜技大<br>TECH MARIONAL MARIE LINAVESTITI OF TROMO |                               | e-portfolio        |          |          |      |          |
|------------------------------------------------------------|-------------------------------|--------------------|----------|----------|------|----------|
| 學生學習歷程系統                                                   | 首頁                            | 學生資料上傳 ▼           | 課程紀錄 ◄   | 多元表現 ✔   | 收訖明細 | 歷年紀錄統計 ◄ |
| 9 注意事項                                                     |                               |                    |          |          |      |          |
| 1. 此收訖明細資料為學校<br>2. 資料若有問題,請先請                             | び歴程負責人     「     前間學校之歴     お | 員,自歷程中央資<br>程負責人員。 | 料庫下載收訖明約 | ⊞後匯入系統之資 | 甜。   |          |
| ➡ 太约收关四/@                                                  |                               |                    |          |          |      |          |
| ■ 亘詞收記明細                                                   |                               |                    |          |          | _    |          |
| 收訖明細學年期                                                    | 學年 11                         | 1 ~ 學期             | 1 ~      | 查詢       |      |          |
|                                                            |                               |                    |          |          |      |          |

4. 點選**修課記錄** 

| 💼 查詢收訖明細         |         |        |      |  |
|------------------|---------|--------|------|--|
| 收訖明細學年期          | 學年 109  | ▶ 學期 1 | ▼ 查詢 |  |
| <b>校细幻教</b> 细田腐灭 |         | 拉力於如何展 |      |  |
| 修課紀錄 課程學習        | 成果 多元表現 | 校內幹部經歷 |      |  |

5. 確認完成後,點選頁面底下**確認「修課記錄」資料正確** 

| 14 |   | 1 | 2 |     | 1.12 |
|----|---|---|---|-----|------|
| 15 |   | 1 | 1 | -84 |      |
| 16 | 4 | 1 | 1 | 100 | 1.00 |

6. 點選校内幹部經歷

| 2. 資料右1 | ヨ問題,請允 | <b>測尚學</b> 校之歴程員 | 直人貝。               |        |  |  |
|---------|--------|------------------|--------------------|--------|--|--|
| 💼 查詢收   | 訖明細    |                  |                    |        |  |  |
| 收訖明細    | 學年期    | 學年 109           | ▶ 學期 1             | ▶ 查詢   |  |  |
|         |        |                  |                    |        |  |  |
| 修課紀錄    | 課程學習成  | 课 多元表現           | 校內幹部經歷             |        |  |  |
| ● 修課紀   | 錄【確認   | 期限: 2021-04-08   | 14:00 ~ 2021-04-10 | 17:00] |  |  |

7. 確認完成後, 點選頁面底下確認「校内幹部經歷」資料正確

| ▲ 學生資料                              |
|-------------------------------------|
| \$1. mail: 23. A. 10. mail: 3.4.451 |
| 10.00 - 1 + 40.00 - 100             |
| 問題回報 確認「校內幹部經歷」資料正確                 |

8. 若資料有誤,請在**系統及紙本通知單**上皆要完成**問題回報**。在系統點選頁面 底下問題回報,然後在欄位中敘述錯誤的部分及正確內容。

範例: 資料有誤: 國文成績應該為 80 分/ 資料有少: 112-1 有擔任風紀股長

| 問題回報           |
|----------------|
| ■ 問題回報         |
| □ 資料有多(200字為限) |
|                |
| □ 資料有少(200字為限) |
|                |
| □資料有誤(200字為限)  |
|                |
| 確認送出 取為        |